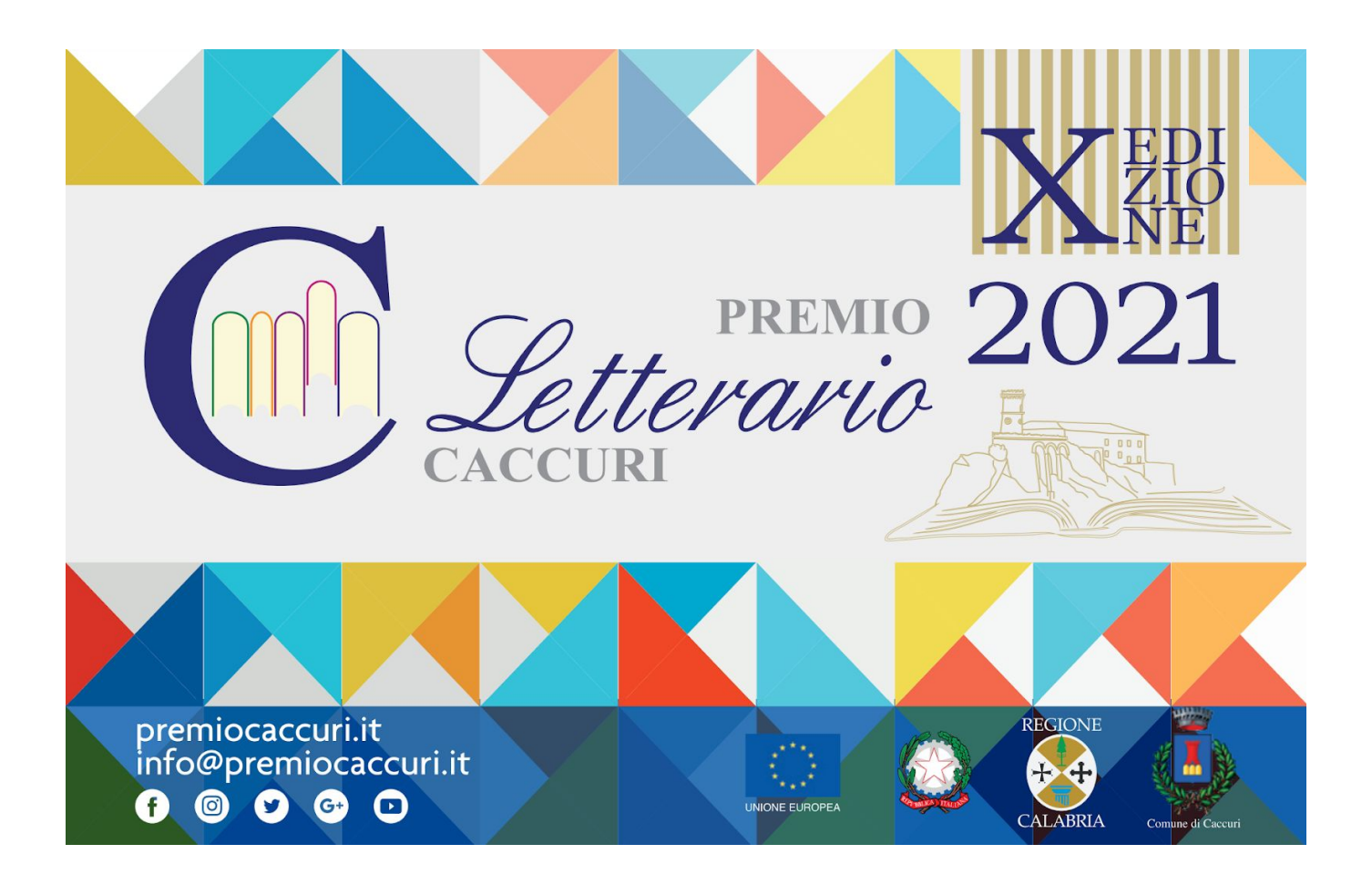

## MANUALE UTENTE

Crea la tua tessera virtuale per l'anno 2021, scansionando il tuo QR-code visualizzerai la tua tessera

Puoi sempre scegliere se essere socio ordinario (euro 25,00) o sostenitore (euro 100,00), effettuare l'iscrizione al nuovo sistema di gestione delle tessere in cloud, effettuando il versamento tramite paypal.

Clicca sulla tessera per accedere al portale dedicato alla generazione delle card virtuali.

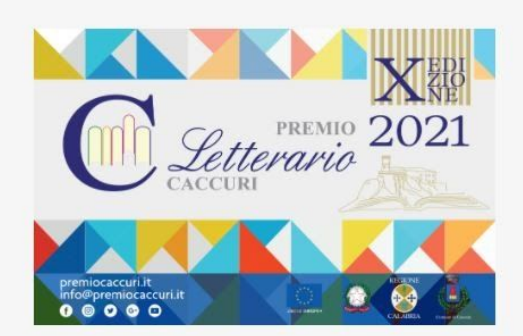

Se hai meno di 25 anni potrai ottenere la Card Young al costo di Euro 10.

Una volta completato il pagamento ti verranno consegnate le credenziali di accesso dal quale potrai gestire il tuo account legato alla tessera virtuale, e dal quale potrai scaricare il tuo QR-code.

Una volta scansionato il tuo QR-code potrai visionare la tua card virtuale 2021.

Per chi volesse iscriversi autonomamente

|                                                    | puo' ef<br>Associazione<br>Sede Sociale in<br>IBAN IT49R03032<br>Scrivendo | fettuare un bonifico a:<br>Accademia dei Caccuriani<br>Caccuri (KR), via Megoli, 38<br>42460010000001555 CREDEM<br>a: info@premiocaccuri.it |                                                                                                    |
|----------------------------------------------------|----------------------------------------------------------------------------|----------------------------------------------------------------------------------------------------|----------------------------------------------------------------------------------------------------|
| ARTICOLI RECENTI                                   | CATEGORIE                                                                  | ARCHIVI                                                                                                    | IN EVIDENZA                                                                                                    |
| CARLO E RENZO PIANO<br>VINCITORI DELLA IX EDIZIONE | Edizione 2020<br>Edizioni Precedenti                                       | Archivi<br>Seleziona il mese                                                                                                    | Section Section Sectio |

Cliccando sulla tessera potrai accedere al portale creato ad hoc per la gestione delle card virtuali

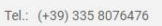

Letterario

HOME ACCEDI

f 🖸 🖌

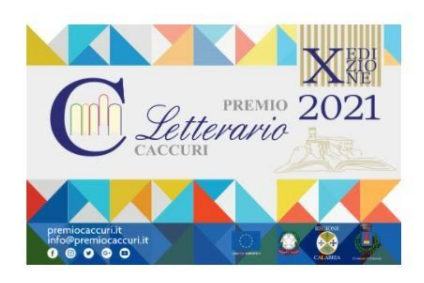

## ISCRIVITI ACQUISTANDO LA TUA TESSERA DIGITALE 2021

| est@test.com |                                            |  |
|--------------|--------------------------------------------|--|
|              | Non condivideremo la tua mail con nessuno. |  |
|              | Socio Young (Euro 10.00)                   |  |
|              | O Socio Ordinario (Euro 25,00)             |  |
|              | ○ Socio Sostenitore (Euro 100,00)          |  |

## Una volta all'interno inserisci la tua mail

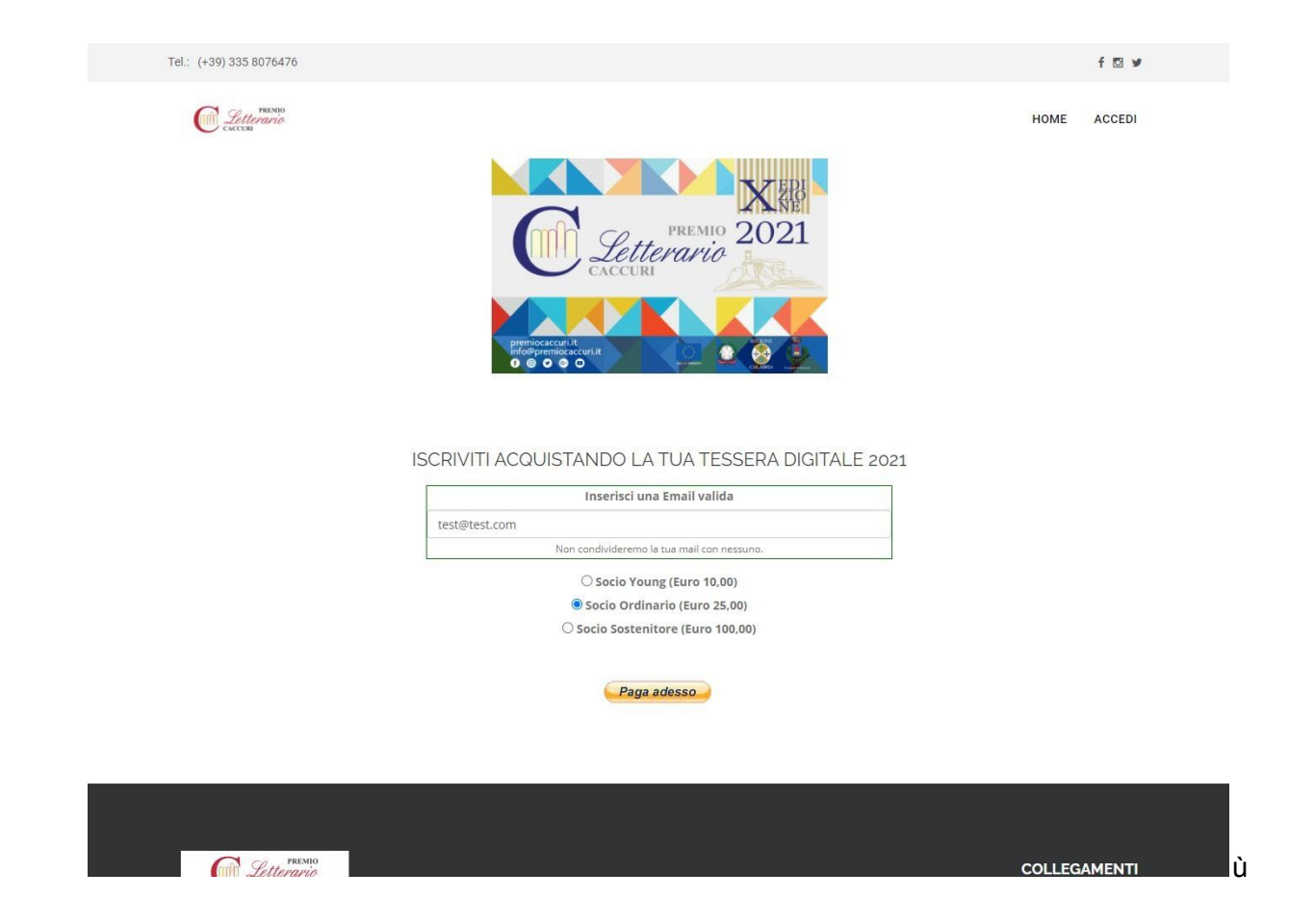

Seleziona che tipo di iscrizione vuoi effettuare e clicca sul pulsante PAGA ADESSO

| PayPal                                                                                                 | ₩ 25,00 EUF                                                     |
|----------------------------------------------------------------------------------------------------|-----------------------------------------------------------------|
| Paga con                                                                                               | PayPal                                                          |
| Con un conto PayPal, puoi rice<br>di reso, avere diritto alla Protez                                   | evere il rimborso delle spese<br>cione acquisti e altro ancora. |
| test@test.com                                                                                          |                                                                 |
| Password                                                                                               |                                                                 |
|                                                                                                    |                                                                 |
| Hai dimenticato la password?                                                                           | 6                                                               |
| Hai dimenticato la password?                                                                           | di                                                              |
| Hai dimenticato la password?<br>Acco                                                                   | e <b>di</b><br>rre                                              |
| Hai dimenticato la password?<br>Acco<br>oppu<br>Paga con u                                             | edi<br>re                                                       |
| Hai dimenticato la password?<br>Acco<br>oppu<br>Paga con u                                             | re<br>Ina carta                                                 |
| Hai dimenticato la password?<br>Acco<br>oppu<br>Paga con u<br>Annulla e torna al sito Accademia del Ca | ndi<br>Ira<br>Ina carta                                         |

Seleziona il tuo account paypal o se non lo hai potrai sempre seleziona PAGA CON CARTA

| 100                                         |                         |        |                                                           |
|---------------------------------------------|-------------------------|--------|-----------------------------------------------------------|
| Dati di fatturazione                        |                         |        |                                                           |
| Non condividiamo i tuoi da<br>commerciante. | ti finanziari con il    |        |                                                           |
| Paese/territorio<br>Italia                  |                         | $\sim$ | PayPal è il metod                                         |
| Tipo di carta                               |                         | $\sim$ | semplice e sicuro p<br>pagare                             |
| Numero di carta                             |                         |        | Dovunque fai acquisti, i dati della tu<br>sono al sicuro. |
| MM/AA                                       | CVV                     | -      |                                                           |
| Indirizzo di fatturazione                   |                         |        |                                                           |
| Nome                                        | Cognome                 |        |                                                           |
| Indirizzo                                   |                         |        |                                                           |
| Indirizzo (continua) (opz                   | ionale)                 |        |                                                           |
| САР                                         |                         |        |                                                           |
| Città                                       |                         |        |                                                           |
| Provincia                                   |                         | $\sim$ |                                                           |
| Indirizzo di spedizion fatturazione         | e uguale a indirizzo di |        |                                                           |
| Informazioni di contatto                    |                         |        |                                                           |
| Tipo di telefono Nun                        | nero di telefono<br>G   |        |                                                           |

Inserisci i dati della tua carta di credito e procedi ad effettuare il pagamento

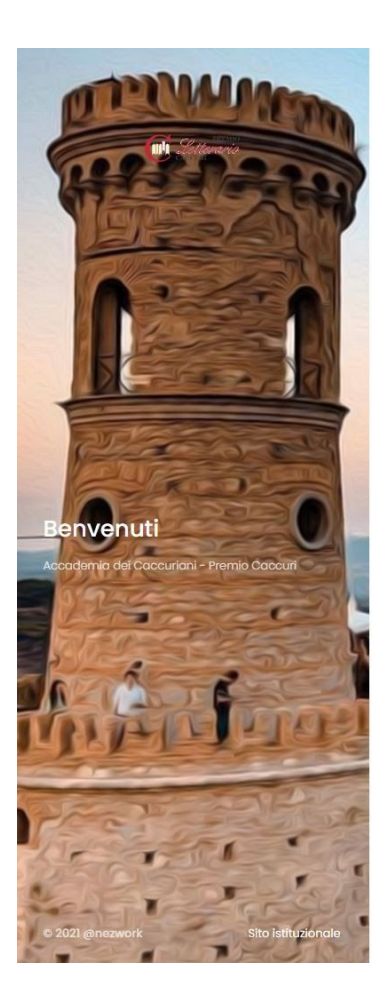

|                    | Acced            | ik          |
|--------------------|------------------|-------------|
| Insensc            | i la tua email e | ta passwora |
| Email              |                  |             |
| Password           |                  |             |
| Password smarrita? |                  | ACCEDI      |
|                    |                  |             |
|                    |                  |             |

Non hai un account? Registrati

Effettuato il pagamento sarai indirizzato all'iurl <u>https://admin.premiocaccuri.it</u> dal quale, inserendo le credenziali appena create (verranno inviate anche via email), accederai al tuo pannello.

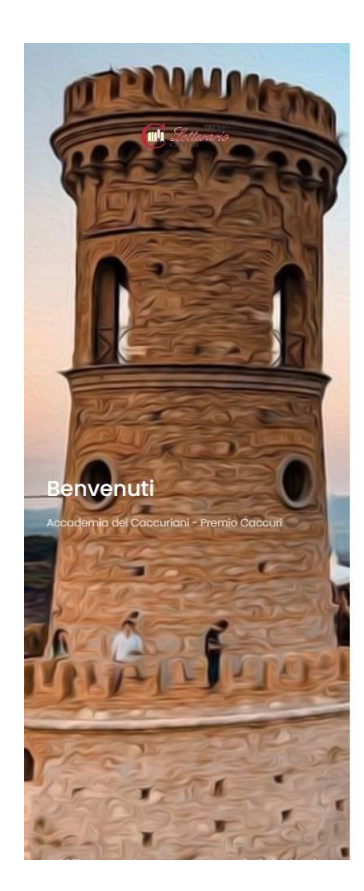

|                            |            | Non hai un account? | Registrati |
|----------------------------|------------|---------------------|------------|
|                            |            |                     |            |
|                            |            |                     |            |
|                            |            |                     |            |
|                            |            |                     |            |
|                            |            |                     |            |
|                            |            |                     |            |
| Acced                      | i          |                     |            |
| Inserisci la tua email e l | a password |                     |            |
|                            |            |                     |            |
| test@test.com              |            |                     |            |
|                            |            |                     |            |
|                            |            |                     |            |
| Password smarrita?         | ACCEDI     |                     |            |
|                            |            |                     |            |

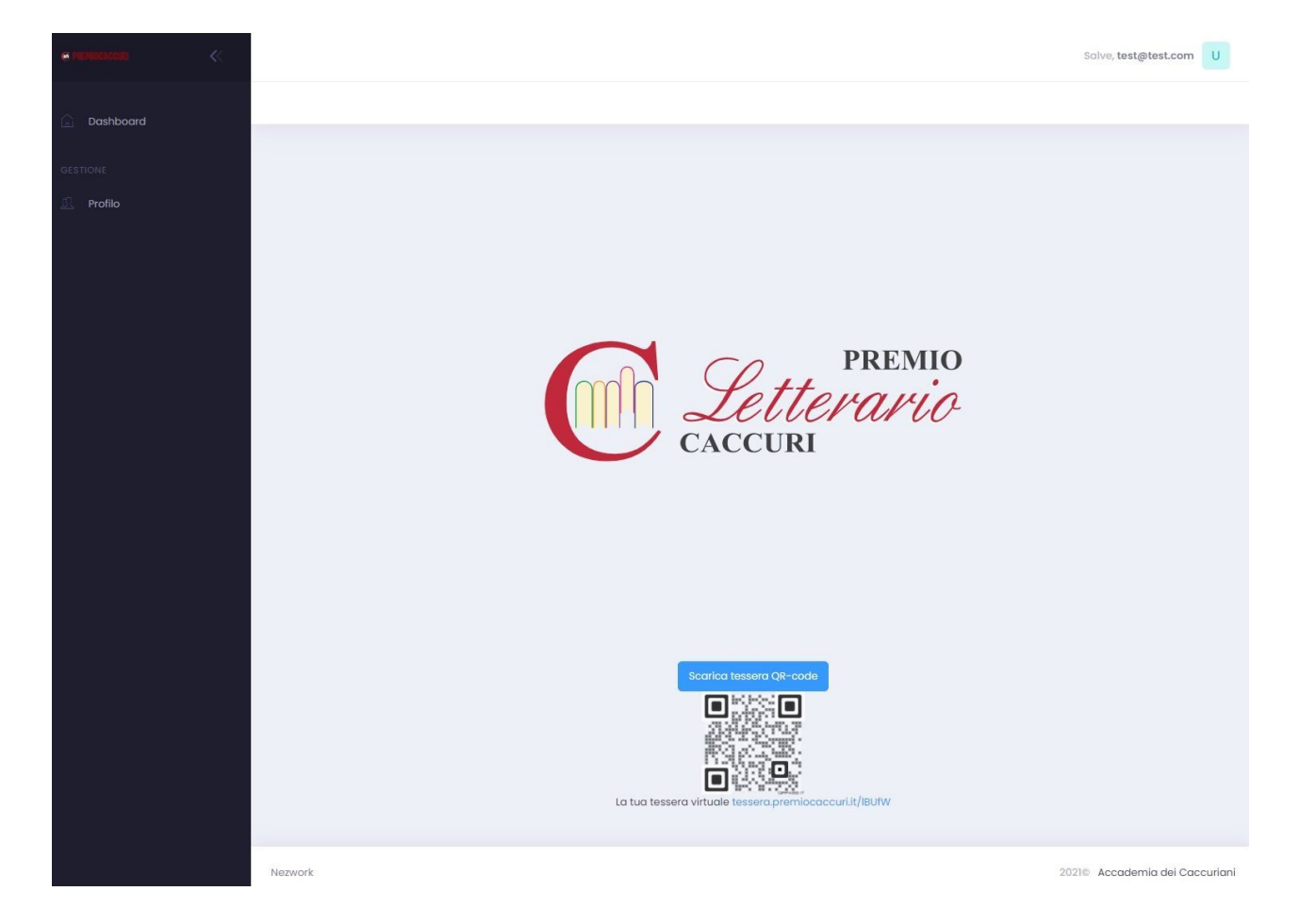

Per personalizzare il tuo profilo clicca sul menù a sinistra PROFILO, ed una volta all'interno completa le informazioni del tuo profilo

|                    |                                                                                                    | Salve, test@test.com                                                                                                    |
|--------------------|----------------------------------------------------------------------------------------------------|----------------------------------------------------------------------------------------------------|
| 🔓 Dashboard        |                                                                                                    |                                                                                                    |
|                    |                                                                                                    |                                                                                                    |
| GESTIONE           | Modifica utente                                                                                                    | Tipo utente                                                                                                    |
| 🖳 Profilo          |                                                                                                    |                                                                                                    |
|                    | Nome visualizzato *                                                                                                    | Socio Ordinario                                                                                                    |
|                    | Utente di Test                                                                                                    |                                                                                                    |
|                    | Titolo                                                                                                    |                                                                                                    |
|                    | Signor 🗸                                                                                                    | Dati accesso                                                                                                    |
|                    | Cognome *                                                                                                    |                                                                                                    |
|                    | PROVA                                                                                                    | email *                                                                                                    |
|                    |                                                                                                    | test@test.com                                                                                                    |
|                    | Nome *                                                                                                    | password *                                                                                                    |
|                    | Test                                                                                                    | os2ztr                                                                                                    |
|                    | Comune Nascita                                                                                                    |                                                                                                    |
|                    | Comune di nascita                                                                                                    |                                                                                                    |
|                    | Data nascita                                                                                                    | Elimina                                                                                                    |
|                    | 01/01/1970                                                                                                    |                                                                                                    |
|                    |                                                                                                    |                                                                                                    |
|                    | Scarica QR-code                                                                                                    |                                                                                                    |
|                    |                                                                                                    |                                                                                                    |
|                    |                                                                                                    |                                                                                                    |
|                    |                                                                                                    |                                                                                                    |
|                    |                                                                                                    | Foto profilo                                                                                                    |
|                    | Descrizione                                                                                                    |                                                                                                    |
|                    | M     B     U     B     Poppins ∨     A     ∨     III     III     V     III     III     V     III     III     III     III     III     III     III     III     III     III     III     III     III     III     III     III     III     III     III     III     III     III     III     III     III     III     III     III     III     III     III     III     IIII     IIII     IIII     IIII     IIII     IIII     IIII     IIII     IIII     IIII     IIII     IIII     IIIIIIIII     IIIIIIIIIIIIIIIIIIIIIIIIIIIIIIIIIIII |                                                                                                    |
|                    | Vezwork                                                                                                    | 2021© Accademia dei Caccuriani                                                                                                    |
|                    |                                                                                                    |                                                                                                    |
| er MEMUGACIAR <    |                                                                                                    | Salve, test@test.com                                                                                                    |
| n.                 |                                                                                                    |                                                                                                    |
| 🔓 Dashboard        |                                                                                                    |                                                                                                    |
|                    |                                                                                                    |                                                                                                    |
| GESTIONE           |                                                                                                    |                                                                                                    |
|                    |                                                                                                    |                                                                                                    |
| 🖳 Profilo          |                                                                                                    | Contatti                                                                                                    |
| 🖳 Profilo          |                                                                                                    | Contatti                                                                                                    |
| <u>£</u> Profilo   |                                                                                                    | Contatti                                                                                                    |
| <u>n</u> Profilo   |                                                                                                    | Contatti<br>telefono<br>+39 123 456 789                                                                                                    |
| <u>A</u> Profilo   |                                                                                                    | Contatti<br>telefono<br>+39 123 456 789                                                                                                    |
| <u>£</u> Profilo   |                                                                                                    | Contatti<br>telefono<br>+39 123 456 789                                                                                                    |
| <u>£</u> Profilo   |                                                                                                    | Contatti<br>telefono<br>+39 123 455 789                                                                                                    |
| <u>n</u> Profilo   |                                                                                                    | Contatti<br>telefono<br>+39 123 456 789<br>Social                                                                                                    |
| <u>A</u> Profilo   |                                                                                                    | Contatti telefono +39 123 456 789 Social facebook                                                                                                    |
| <u>P</u> . Profilo |                                                                                                    | Contatti telefono +39 123 456 789 Social facebook facebook                                                                                                    |
| <u>£</u> Profilo   |                                                                                                    | Contatti telefono +39 123 456 789 Social facebook facebook bwitter                                                                                                    |
| 2 Profilo          |                                                                                                    | Contatti telefono +39 123 455 789 Social facebook facebook twitter twitter                                                                                                    |
| 2 Profilo          |                                                                                                    | Contatti telefono +39 123 456 789 Social facebook facebook twitter twitter                                                                                                    |
| 2 Profilo          |                                                                                                    | Contatti telefono +39 123 456 789 Social facebook facebook twitter twitter twitter instagram                                                                                                    |
| 2 Profilo          |                                                                                                    | Contatti  telefono +39 123 456 789  Social  facebook  facebook  twitter  twitter  instagram  instagram                                                                                                    |
| 2 Profilo          |                                                                                                    | Contatti telefono +39 123 456 789  Social facebook facebook twitter twitter twitter instagram instagram joutube.                                                                                                    |
| 2 Profilo          |                                                                                                    | Contatti telefono +39 123 456 789  Social facebook facebook twitter twitter twitter instagram instagram joutube youtube                                                                                                    |
| 2 Profilo          |                                                                                                    | Contatti  telefono +39 123 456 789  Social facebook facebook twitter twitter instagram instagram joutube youtube                                                                                                    |
| 2 Profilo          |                                                                                                    | Contatti  telefono +39 123 456 789  Social facebook facebook twitter twitter instagram instagram joutube youtube                                                                                                    |
| 2 Profilo          |                                                                                                    | Contatti  telefono +39 123 455 789  Social facebook facebook twitter twitter twitter twitter youtube youtube                                                                                                    |
| 2 Profilo          |                                                                                                    | Contatti  telefono +39 123 456 789  Social  facebook  facebook  twitter  twitter  tw |
| Profilo            |                                                                                                    | Contatti  telefono +39 123 456 789  Social  facebook facebook twitter twitter twitter instagram joutube youtube SALVA LE MODIFICHE                                                                                                    |

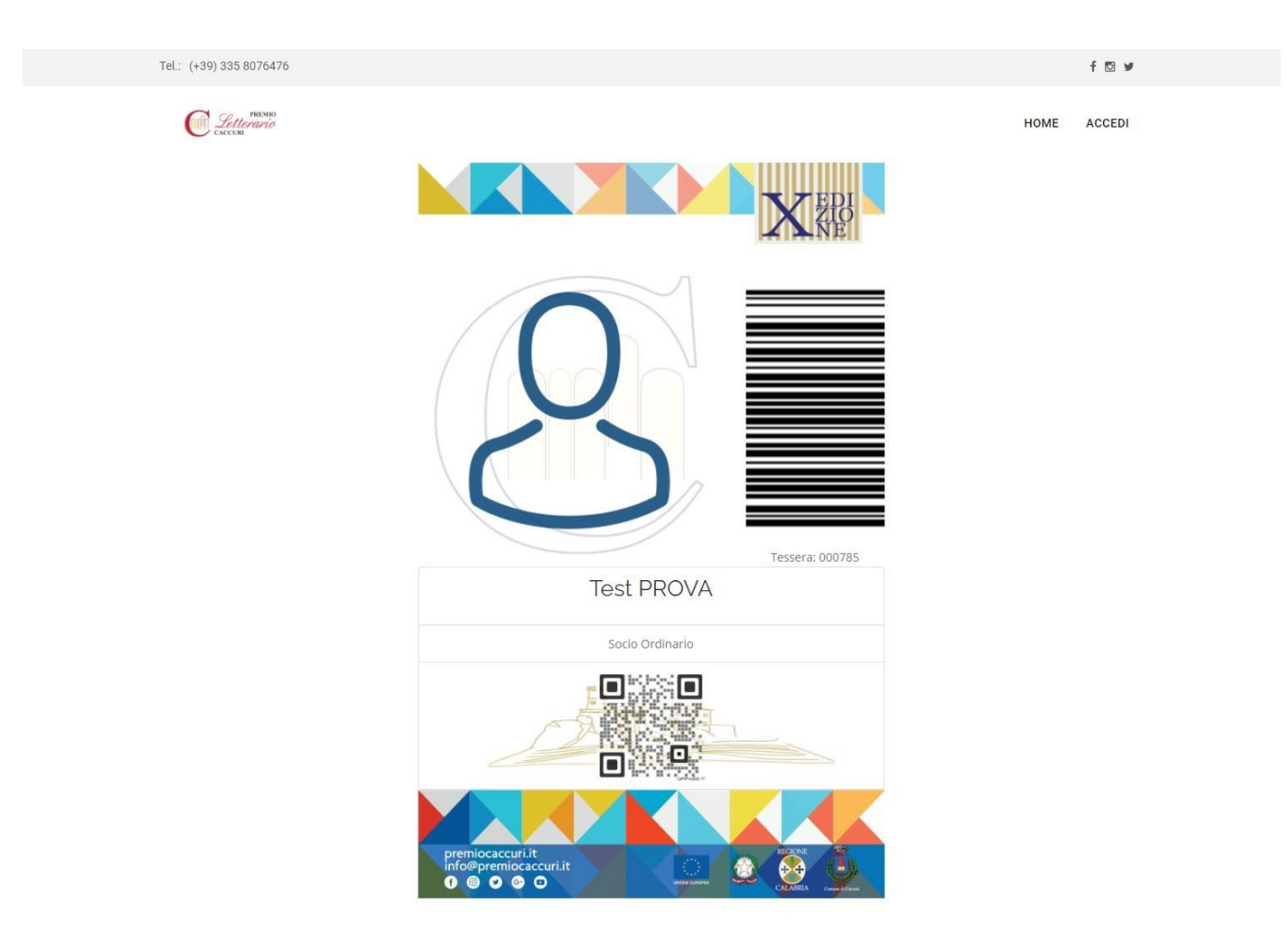